#### Once logged into FACTS please select Security > Groups

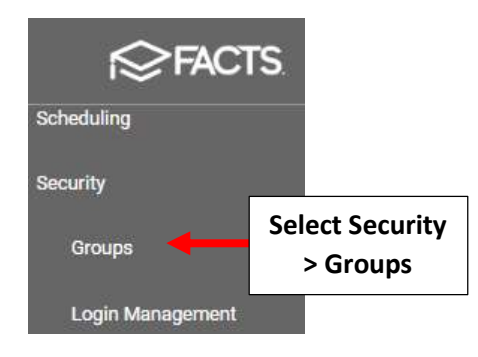

## Select the Plus Sign (+) to Add a Security Group

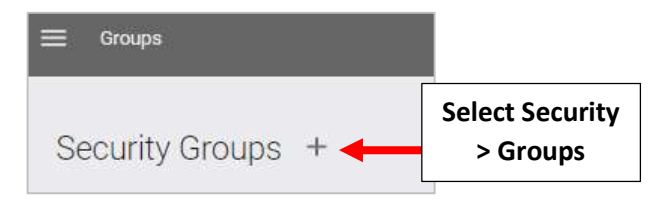

## Enter the Name and Description for your Group (i.e. Google Classroom Administrator) then Select Add

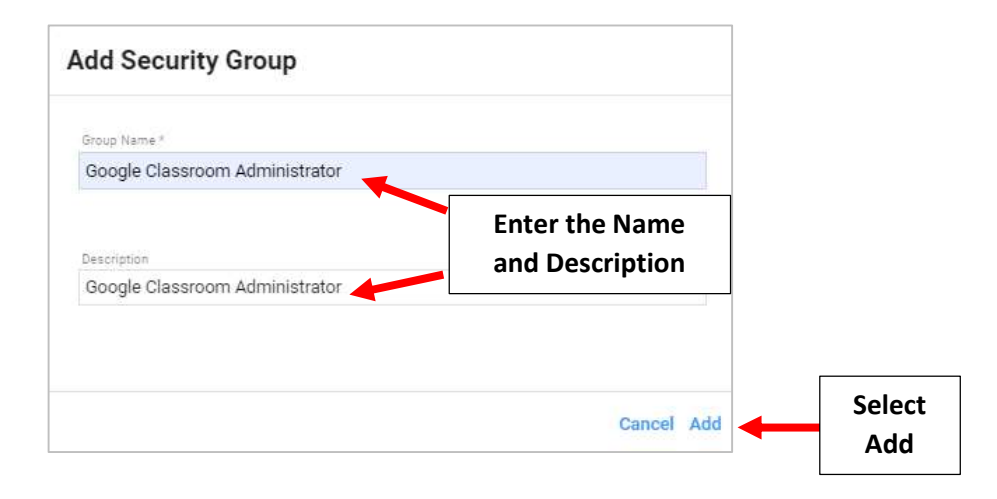

## Select the Shield Icon for the Google Classroom Security Group

| Demographics                                                  | <br>0 |   |   |                           |
|---------------------------------------------------------------|-------|---|---|---------------------------|
| Google Classroom Administrator Google Classroom Administrator | <br>0 | + | ũ | Select the<br>Shield Icon |
| Lunch                                                         | <br>0 | 1 |   |                           |
|                                                               |       |   |   |                           |

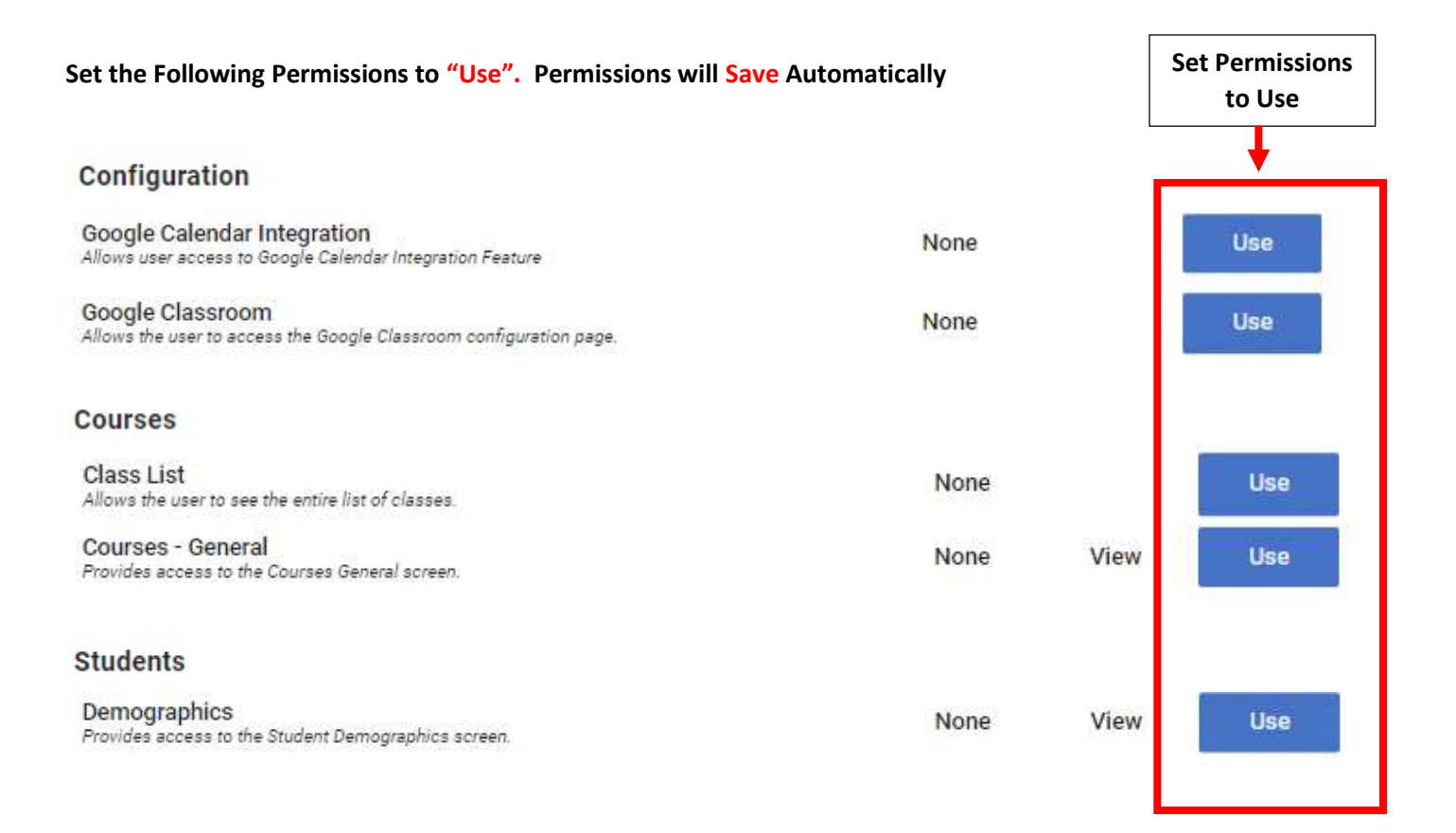

#### Select the Back Arrow to return to Security Group Main Screen

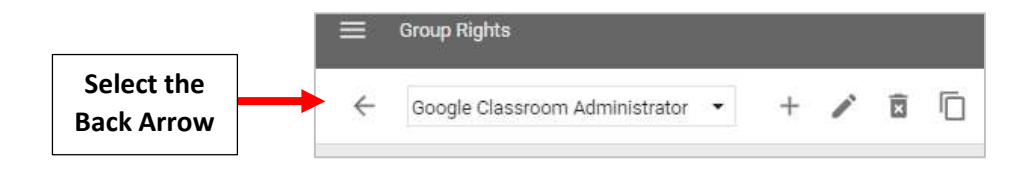

#### Select the People Icon for the Google Classroom Security Group

| Demographics                                                  |                        |
|---------------------------------------------------------------|------------------------|
| Google Classroom Administrator Google Classroom Administrator | Select the People Icon |
| Lunch                                                         |                        |
|                                                               |                        |

# Select Staff Member to Add and Select the Single Add Arrow. Changes will Save Automatically

\*\*Please Note: User will Need to Log Out and Back Into FACTS for the Change to Take Effect\*\*

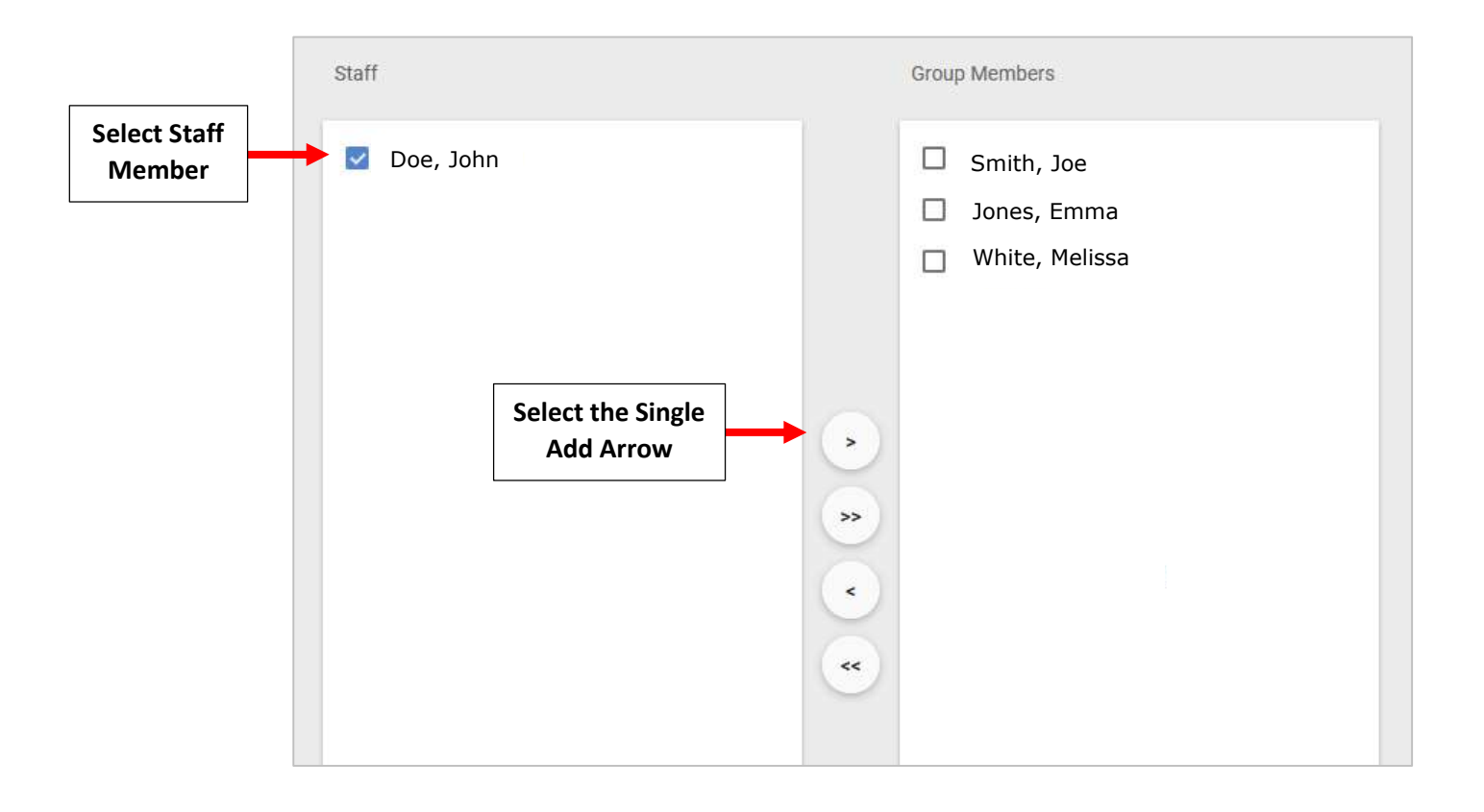